## 智慧校园之一卡通身份绑定

需求说明:

(1)智慧校园一卡通将为每位师生建立身份信息并发放实体卡和二 维码虚拟卡,大多数功能将可以在手机微信端实现。因此,需要所有 师生用户进行身份绑定操作。

(2)学生信息采集(照片采集)需要由学生上传、班主任审核,该操作需要在手机微信端操作。

操作步骤:

1、微信搜索"皖江职教微服务"公众号或者扫码下方二维码,关注"皖江职教微服务"服务号;

ц …

"皖江职教微服务"二维码:

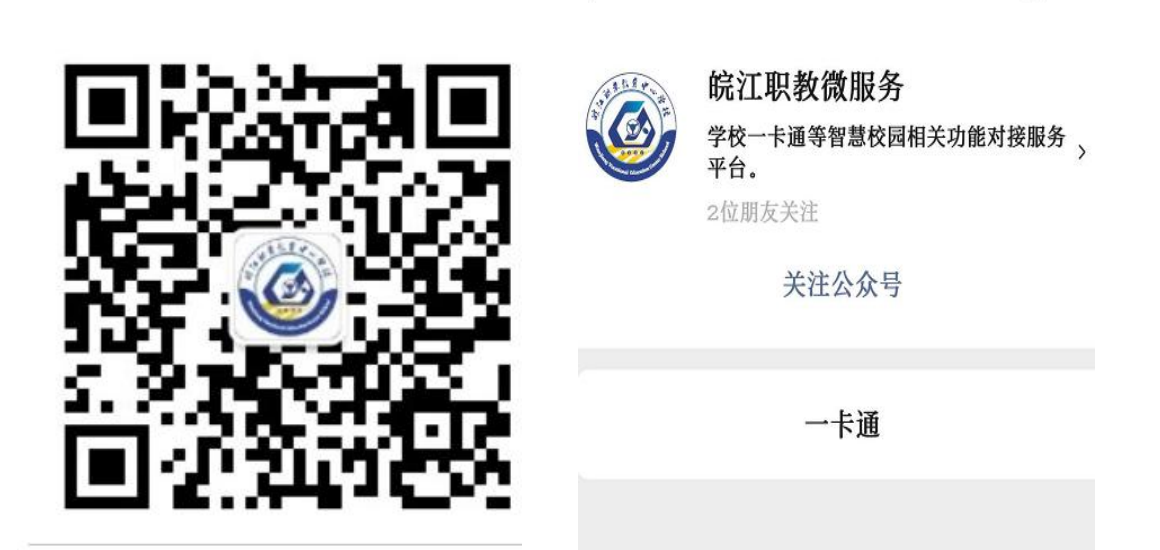

1

2、关注服务号后,点击下方"一卡通"进入首页,继续点击"一卡通"进入新用户注册页面,然后输入手机号获取验证码,设置一个登录密码点击"下一步"即可注册成功;

| ±              | (F)        |           | -0-      | × 随行校 | 园-新用户注册 |       |
|----------------|------------|-----------|----------|-------|---------|-------|
| 消费明细           | 充值明细       | 我要挂失      | 人像采集     |       |         |       |
| :=?            |            |           |          |       | 手机号码    |       |
| 常见问题           | 反馈中心       | 全部        |          |       | 短信验证码   | 获取验证码 |
| 通知公告           | 使用说明       |           |          | Ð     | 设置登录密码  |       |
| 技术支持 马二        | Ľ:1517,096 | 59徐工:137: | 39274720 |       | 下一步     | 步     |
| <b>介</b><br>首页 | -#i        | ]<br>通    | 〇<br>我的  |       |         |       |

3、注册成功后返回到首页点击"一卡通"进入卡绑定界面,输入个 人身份证号,点击"下一步"确认部门、姓名个人相关信息,确认无 误后点击"立即绑定"即可和一卡通校园卡绑定成功。

| 1     |                                                           |                                                                                                   |
|-------|-----------------------------------------------------------|---------------------------------------------------------------------------------------------------|
| 我的信息  |                                                           |                                                                                                   |
| 手机号码  | 177***5899                                                |                                                                                                   |
| 绑定信息  |                                                           |                                                                                                   |
| 姓名    | 测试教师                                                      |                                                                                                   |
| 学校名称  | 皖江职业教育                                                    | 中学心学校                                                                                             |
| 班级/部门 | 教职工/信息管                                                   | 理中心                                                                                               |
| 身份证   | 3411.                                                     | 2613                                                                                              |
| 上一步   | ;                                                         | 立即绑定                                                                                              |
|       |                                                           |                                                                                                   |
|       | 我的信息<br>手机号码<br>绑定信息<br>姓名<br>学校名称<br>班级/部门<br>身份证<br>上一步 | 我的信息<br>手机号码 177****5899<br>绑定信息<br>姓名 测试教师<br>学校名称 皖江职业教育中<br>班级/部门 教职工/信息管<br>身份证 3411~.<br>上一步 |

4、后续可以给卡片充值、查询该卡相关交易记录、上传照片等操作;至此注册绑卡操作完成。

注意事项:

1、身份绑定是将微信账户与事先已经导入的教职工和学生信息进行
绑定,并非新注册,因此若绑定失败请检查身份证号是否输入正确。
2、若身份证号输入正确但仍绑定失败,请与信息管理中心联系。